# FINGerTec

### 

Un Sistema Estándar de Control de Asistencia Por Tarjeta RFID

## Guía de Inicio Rápido

### DESCRIPCIÓN GENERAL

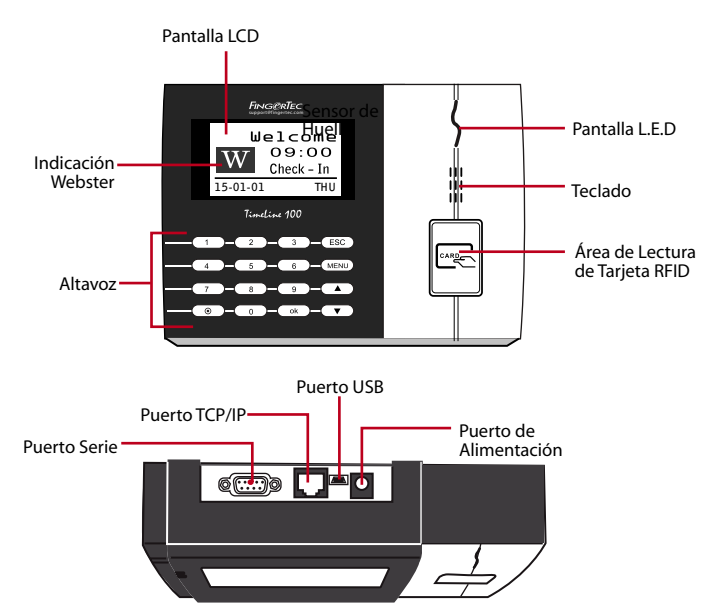

#### Configurar La Fecha y Hora

- **1** Pulse Menú, vaya a Opciones y seleccione Opciones del Sistema.
- **2** Seleccione Fecha/Hora, introduzca el valor correcto y pulse OK para guardar las configuraciones.

#### Registrar RFID de Tarjeta

- Pulse Menú, vaya a Gestión de Usuarios y seleccionar Registrar Usuario. Seleccione Registrar RFID y pulse OK cuando vea Nuevo Registro?
- Ingrese un ID de Usuario, y pase la tarjeta en el área de lectura hasta que se muestre la ID de Tarjeta en la pantalla. Pulse OK para guardar.

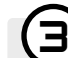

2

#### Configuraciones de Comunicación

Pulse Menú > Opciones > Opc COM > Establecer valor IP / Máscara de Subred / Puerta de Enlace / ID de Dispositivo > OK para guardar > Reiniciar para aplicar los cambios.

Valor por defecto: Dirección IP - 192.168.1.201 Máscara de subred - 255.255.255.0 Puerta de Enlace- 192.168.1.1 ID de Dispositivo - 1 Contraseña - 0

#### Iniciar Sesión en TimeTec Cloud Para Empezar

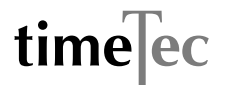

- Para insertar el servidor IP del TimeTec Cloud > Pulse Menú > COMM > Configuración Web > Webserver [IP(50.18.154.243)] > Puerto Webserver (80) > OK (Guardar) > ESC para volver a la pantalla principal > Reiniciar para aplicar los cambios
- Iniciar Sesión en TimeTec Cloud para empezar a configurar su empresa
  Visita a www.timeteccloud.com
  - · Inicia sesión usando su nombre de usuario (correo electrónico) y contraseña
  - Vaya a Configuración > Asistente > Asistente de Configuración
  - Sigue las instrucciones en la sección Asistente de Configuración

Guía de Inicio Rápido está diseñado para proporcionar al usuario con instrucciones sencillas sobre cómo configurar la fecha/hora y la comunicación del terminal, así como para llevar a cabo la inscripción y verificación de huella digital y tarjeta. Para más detalles sobre otros temas de gestión de terminales, consulte el manual de usuario del hardware del terminal disponible en el paquete o en línea enLa

www.timeteccloud.com/download/qsg/QSG-TimeLine\_TTC-S.pdf

#### 168.1.201 d - 255.255.255.0 102.101.1